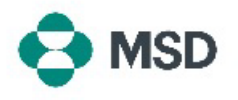

## תיקון שאלון שנשלח להגשה חוזרת

כחלק מתהליך רישום הספקים של MSD נעשה שימוש בשאלון להגדרת פרופיל ספק בתוך מסד הנתונים הפנימי של MSD. לאחר ששאלון ספק מוגש, הוא נבדק על ידי אנשי MSD. כתוצאה מכך, ניתן לשלוח שאלונים מסוימים בחזרה לספק לצורך תיקון אם מתגלה שאחת או יותר מהרשומות בהגשה שגויות, חסרות או לא תואמות למדיניות MSD. ניתן להגיש מחדש שאלון באמצעות השלבים הבאים:

| תקבל הודעה על הבקשה להגשה מחדש בדוא"ל עם הכותרת<br>Action required: Provide additional registration information<br>(נדרשת פעולה: ספק מידע נוסף להרשמה). הודעת הדוא"ל<br>תפרט את הסיבה לבקשה, ואיזה מידע חסר או דורש תיקון. | Hello<br>Additional registration information is required from MSD<br>We have reviewed your registration information and require additional<br>information. Please consult the comments below to understand the corrective<br>actions you must perform.<br>Comments: Dear Supplier,<br>To provide this additional information please go to your Registration<br>Questionnaire <u>Click Here</u> . |
|----------------------------------------------------------------------------------------------------|----------------------------------------------------------------------------------------------------|
| לחץ על הקישור בהודעת הדוא"ל, או עבור לדף הכניסה של<br>ספק Ariba בכתובת <u>/https://supplier.ariba.com</u> והיכנס<br>לחשבון הרלוונטי.                                                                                       | Supplier Login User Name ** Password ** Login Forgot Username or Password                                                                                                    |
| Ariba Network לאחר הכניסה לפרופיל שלך, לחץ על לחצן<br>בפינה השמאלית העליונה של המסך ובחר באפשרות Ariba<br>(Ariba (Ariba הצעות ושאלונים של Ariba)<br>בתפריט הנפתח                                                           | SAP     Ariba Network     Standard Account     U       Hor     Ariba Discovery       Ariba Proposals & Questionnaires                                                                                                    |
| גלול מטה לסעיף Registration Questionnaires<br>(שאלוני הרשמה) ולחץ על הקישור Supplier Registration<br>(שאלון הרשמה של ספק).                                                                                                 | Registration Questionnaires           Title         ID         End Time 1           V         Status: Open (1)           Supplier registration questionnaire         Doc:1900396153         4/92021 10:29 AM                                                                                                    |

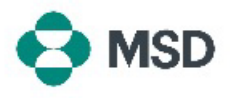

| בשאלון, תקן <b>רק את הנתונים המפורטים בהודעת הדוא"ל</b> .                                                                                                    | Conce         III Doc246/19509 - Septim Registation Questionnaie           Sections<br>Reported<br>Reported<br>Repor |
|----------------------------------------------------------------------------------------------------|----------------------------------------------------------------------------------------------------|
| <b>שלח Submit Entire Response (שלח) Submit Entire Response (שלח</b><br><b>תגובה מלאה)</b> בתחתית השאלון ואשר את ההגשה כאשר<br>תתבקש לעשות זאת על-ידי לחיצה על <b>OK (אישור)</b> . | Submit Entire Response                                                                                                    |
| תישאל שוב אם ברצונך להגיש את השאלון. לחץ על לחצן<br>OK(אישור) אם ברצונך להגיש את התגובה או על לחצן<br>Cancel(ביטול) אם ברצונך לבצע תיקונים נוספים לפני ההגשה.                     | ✓ Submit this response?<br>Click OK to submit.                                                                                                    |
| הודעה המאשרת את ההגשה תופיע על המסך.                                                                                                    |                                                                                                    |
| לאחר מכן השאלון ייבדק על-ידי MSD ויאושר או יישלח בחזרה<br>למילוי מחדש אם יהיה צורך בתיקונים.                                                                                      |                                                                                                    |
| <b>שים לב</b> : כחלק מתהליך הבדיקה, ייתכן שאנשי MSD ייצרו עמך<br>קשר כדי לאשר את פרטי ההגשה.                                                                                      | You have submitted a response for this event. Thank you for participating.                                                                                                    |